## Comment utiliser book creator dans le cadre de la continuité pédagogique ?

Book creator qui existait déjà sur tablette via une application très utile en classe, existe maintenant aussi sur PC. L'application permet notamment de créer des livres en incluant des vidéos, des enregistrements sonores, des images, des liens vers des sites internet notamment pour proposer des exercices en ligne...

C'est un site très facile d'accès. Il suffit ensuite d'envoyer le lien aux familles qui pourront y accéder depuis leur ordinateur, leur tablette mais aussi leur smartphone.

Pour vous aider au démarrage, voici un pas à pas !

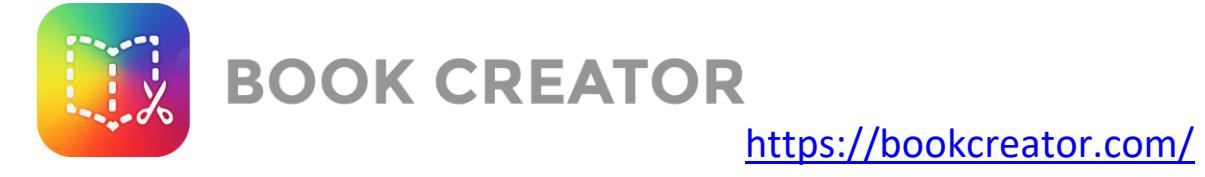

Une fois sur le site, je clique sur sign it pour créer un compte gratuitement.

Je peux ensuite cliquer sur « + nouveau livre ».

Je choisis le format de livre que je souhaite réaliser.

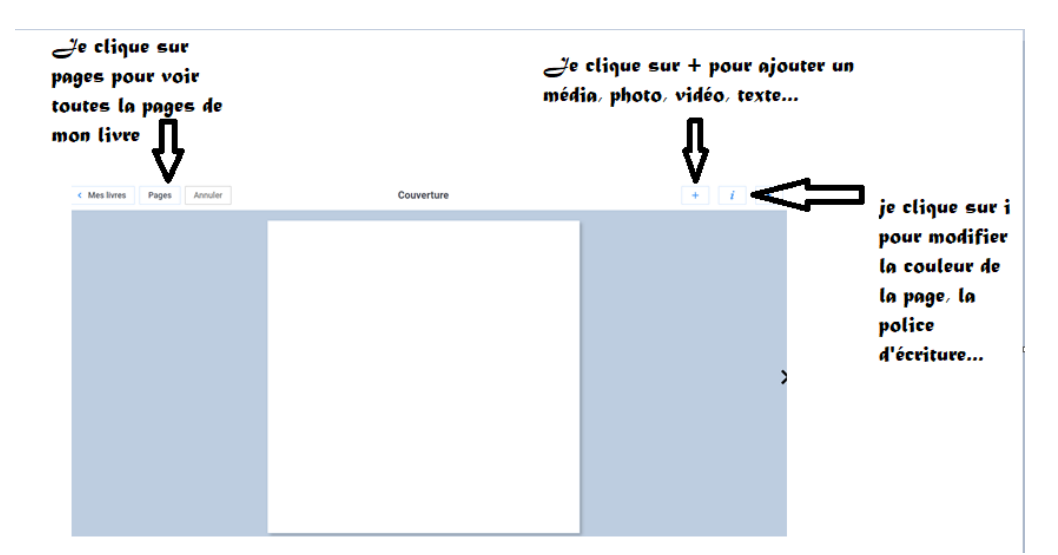

Ensuite, j'arrive sur cette page :

| MÉDIA |             | FORMES |                                                                                                    |
|-------|-------------|--------|----------------------------------------------------------------------------------------------------|
| ¢     | Importer    |        | <ul> <li>Quand je clique sur « + », je peux :</li> <li>Importer un média</li> <li>Ajouter une photo prise par l'ordi / IPAD</li> <li>Ecrire</li> <li>Ajouter du texte</li> <li>M'enregistrer</li> </ul> |
| Ō     | Caméra      |        |                                                                                                    |
| /     | Stylo       |        |                                                                                                    |
| τ     | Texte       |        |                                                                                                    |
| Ŷ     | Enregistrer |        |                                                                                                    |

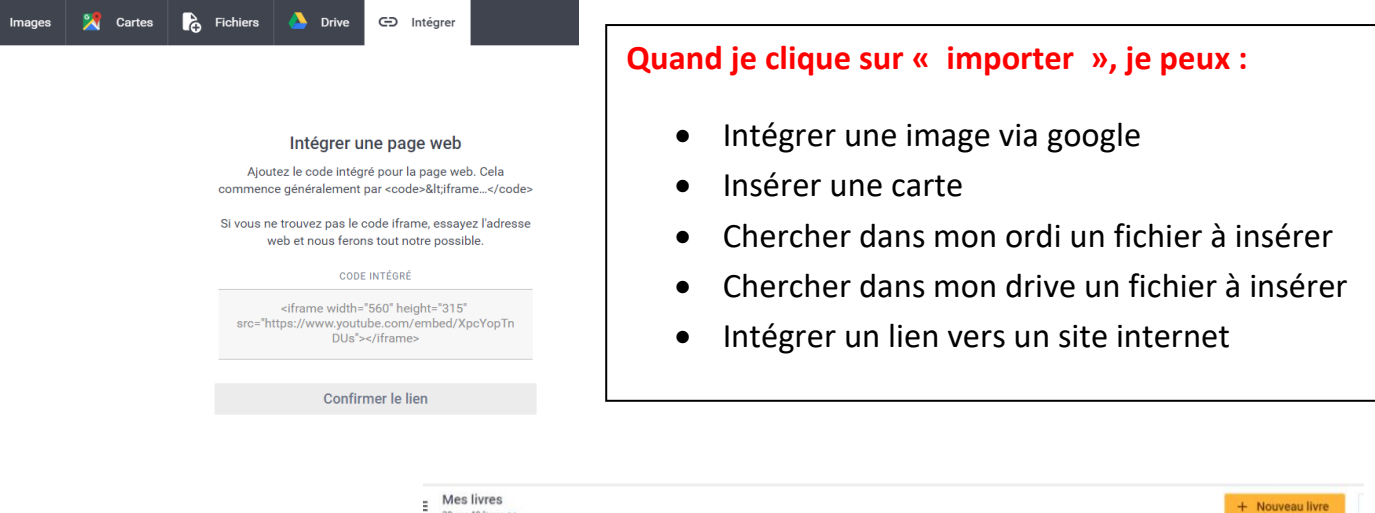

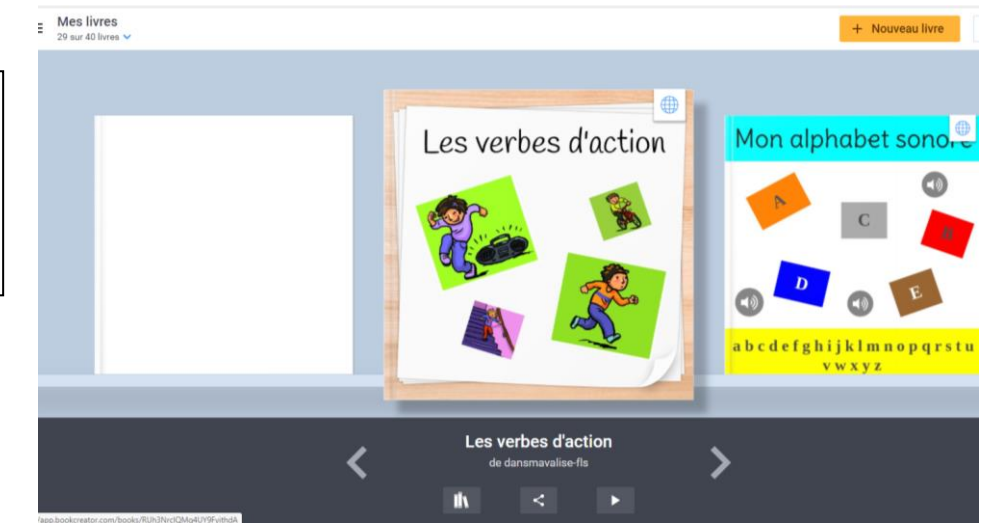

En cliquant sur mes livres (en haut à gauche) je reviens dans ma <u>bibliothèque</u> (accessible sur tous les ordinateurs via mon compte)

> Une fois le livre terminé je peux le rendre **accessible en ligne**. Pour cela je clique sur le logo du milieu :

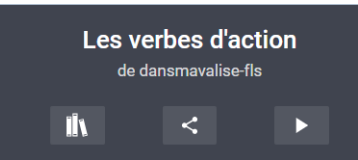

Puis je choisis « Publier en ligne ». je peux alors modifier le titre, l'auteur et je valide.

Une fois le livre en ligne, on me donne le lien à copier et à communiquer à ceux à qui s'adresse le livre (par mail, par sms, sur un site internet...)

En cette période de continuité pédagogique, Book creator est un outil intéressant notamment pour :

- Réaliser des plans de travail complet, intégrant des dictées enregistrés, des vidéos, des liens vers des exercices en ligne...
- Envoyer des « exposés » réalisés facilement par exemple pour une séance en histoire

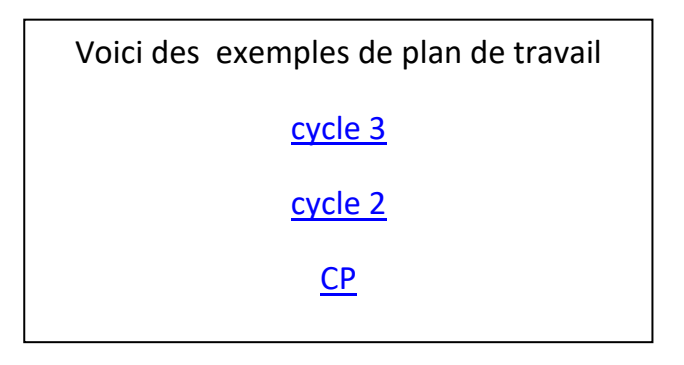